# INS メイト V70 MAX を Windows ®2000 から Windows ®XP へ アップグレードするパソコンでご使用になるお客様へ

2001年12月

#### <ご案内>

このたびは、INS メイト V70 MAX をお買い求めいただき、誠 にありがとうございます。 本紙は、Windows®2000 から Windows®XP ヘアップグレード するパソコンで、INS メイト V70 MAX をご利用になる場合に おいての設定方法を説明しています。

| 【著作権者】        | NTT 東日本 / NTT 西日本           |
|---------------|-----------------------------|
| 【☆+& ¬ _ ++ 】 | INC J / L U70 MAV & Windows |

【対象ユーザ】 INS メイト V70 MAX を Windows<sup>®</sup>2000 から Windows<sup>®</sup>XP へ アップグレードするパソコンでご使用になるお客様

【転載条件】 転載禁止

#### お知らせ》

Windows<sup>®</sup>2000 から Windows<sup>®</sup>XP ヘアップグレードするパソコンで本 商品をお使いになる方は、本商品の Windows<sup>®</sup>XP に対応したユーティリ ティとファームウェアをあらかじめ以下の NTT 東日本 / NTT 西日本ホ ームページからダウンロードしておいてください。

 NTT 東日本
 <u>http://www.ntt-east.co.jp/ced/support/</u>

 NTT 西日本
 <u>http://www.ntt-west.co.jp/kiki/download.html</u>

もくじ

.....

### 1. お使いになる前に

## 2. アップグレード前にやっておくこと

- 2.1 USB ドライバのアンインストール
- 2.2 ユーティリティのアンインストール
  - 2.2.1 「INS メイト V70 MAX 着信履歴 for USB ユーティリティ」のアンインストール
  - 2.2.2 「INS メイト V70 MAX MUX ステータス for USB ユーティリティ」のアンインストール
  - 2.2.3 「INS メイト V70 MAX ユーティリティ」のアンインストール

### 3. Windows®XP へのアップグレード

#### 4. アップグレード後にやること

- 4.1 ユーティリティのインストール
- 4.2 設定スイッチの確認とUSB ドライバのインストール
  - 4.2.1 シリアルポート接続の場合 4.2.2 USB ポート接続の場合
- 4.3 インターネット接続の設定
- 4.4 インターネットへの接続
- 4.5 ファームウェアのバージョンアップ

# 1. お使いになる前に

Windows<sup>®</sup>2000 から Windows<sup>®</sup>XP ヘアップグレードするパ ソコンで本商品をご使用になる場合には、本商品用のユーティ リティやファームウェアを Windows<sup>®</sup>XP 対応のものにバージ ョンアップすることが必要です。

Windows®XP 対応の本商品用のユーティリティやファームウ ェアは、パソコンを Windows®XP ヘアップグレードする前に NTT 東日本/NTT 西日本ホームページからあらかじめダウン ロードしておいてください。

お使いのパソコンによっては、Windows®XP で表示される画 面が、下記で説明している画面と異なることがあります。

#### 《お知らせ》

Windows<sup>®</sup>2000 で本商品を USB ポートに接続してお 使いの場合には、既存の USB ドライバをアンインスト ールするときに本商品に付属の CD-ROM が必要です。

#### 作業手順

Windows®XP 対応の本商品用のユーティリティやフ ァームウェアを NTT 東日本 / NTT 西日本ホームペー ジからダウンロードする

USB ドライバをアンインストールし、本商品をパソ コンから取り外す。(USB ポート使用の場合のみ)

現在ご使用中のユーティリティをアンインストールす る。

Windows®XP ヘアップグレードする。

ユーティリティをインストールする。

インターネット接続の設定を行う。(USB ポート使用 の場合は、ドライバのインストールも行う)

ファームウェアをバージョンアップする。

# 2. アップグレード前にやっておくこと

#### 2.1 USB ドライバのアンインストール

Windows<sup>®</sup>2000 で本商品を USB ポートに接続してお使いの 場合には、Windows<sup>®</sup>XP ヘアップグレードする前に既存の USB ドライバをアンインストールすることが必要です。

#### USB ドライバのアンインストール

1.起動中のアプリケーションを全て終了させる。

2.本商品に付属の CD-ROM をセットする。

- 3.Windows の [ スタート ] ボタン [ ファイル名を指定して 実行 ] をクリックする。
- 4.名前の欄に下記のように入力する。 D:¥USB¥V70XUSBUninst.exe (DはCD-ROMドライブ名)

5.[OK]をクリックする。

6.「INS メイト V70 MAX For USB ドライバを削除します。 よろしいですか?」と画面に表示されるので、[はい]また は[OK]をクリックする。 アンインストーラが起動し、アンインストール作業を実行 します。

本商品をパソコンから取り外す

1.本商品をパソコンから取り外す。

2.設定スイッチが、すべて「OFF」になっていることを確認 する。 設定スイッチが ON のものがある場合には、OFF に切り替

えてから電源を OFF ON してください。

| 2.2 ユーティリティのアンインストール                                                                                                    | 2.2.2 'INS メイト V70 MAX MUX ステータス for<br>USB ユーティリティ」のアンインストール                                                   |
|----------------------------------------------------------------------------------------------------|----------------------------------------------------------------------------------------------------|
| 2.2.1 「 INS メイト V70 MAX 着信履歴 for USB<br>ユーティリティ」のアンインストール                                                                       | Windows®2000 で「INS メイト V70 MAX MUX ステータス                                                                        |
| Windows®2000 で「INS メイト V70 MAX 着信履歴 for USB                                                                                     | for USB ユーティリティ」をお使いの場合は、アンインスト<br>ールします。                                                                       |
| ユーティリティ」をお使いの場合は、アンインストールします。                                                                                                   | アンインストール                                                                                                    |
| アンインストール                                                                                                    | 1.Windows の[スタート]ボタン [設定] [コントロー                                                                                |
|                                                                                                    | <b>ルパネル]の順にクリックする。</b><br>コントロールパネルが表示されます。                                                                     |
| コントロールパネルが表示されます。                                                                                                    | 2.「アプリケーションの追加と削除」をクリックする。                                                                                      |
| 2.「アプリケーションの追加と削除」をクリックする。                                                                                                    | 3.「INS メイト V70 MAX MUX ステータス for USB ユーテ                                                                        |
| .「INS メイト V70 MAX 着信履歴 for USB」をクリックし、                                                                                          | ィリティ」をクリックし、[変更/削除]をクリックする。                                                                                     |
| [変更/削除]をクリックする。                                                                                                    | Contractor and the second second second second second second second second second second second second second s |
|                                                                                                    |                                                                                                    |
| 4.[はい]をクリックする。                                                                                                    | 4. [はい]をクリックする。                                                                                                 |
| 72(1)利贷の暗謬                                                                                                    |                                                                                                    |
|                                                                                                    |                                                                                                    |
|                                                                                                    | 5.「共有ファイルを削除しますか?」画面が表示されたら、                                                                                    |
| 5.[すべていいえ]をクリックする。                                                                                                    | [すべていいえ]をクリックする。                                                                                                |
| 共有75代の制体しますが? メ<br>の孔上で、彼の共有25倍はなどの7°00*私でも使用されてしません。<br>他の7°01*私がまたこの266を使用する場合、削除するとアの*私が動<br>作しなくなる恐れがあります。共有25倍を削除してもよいですか? | <b>6.[OK]をクリックする。</b><br>アンインストールが終了します。                                                                        |
| この75個を残しておいても20九を壊すことはありません。 患まり確実<br>でない場合は、この共有の4~5外を消失しないようにして下さい。                                                           |                                                                                                    |
| 7x148: Tinnes.cox                                                                                                    |                                                                                                    |
| ISU(3) TATISLIND LIVE OF STUDIED                                                                                                |                                                                                                    |
| 6.「OK]をクリックする。                                                                                                    |                                                                                                    |
| アンインフトールが終了します                                                                                                    |                                                                                                    |

## 2.2.3 「INS メイト V70 MAX ユーティリティ」の アンインストール

Windows<sup>®</sup>2000 で「INS メイト V70 MAX ユーティリティ」 をお使いの場合は、アンインストールします。

#### アンインストール

- 1.Windows の[スタート]ボタン [プログラム] 「INS メイト V70 MAX ユーティリティ」 「ユーティリティの アンインストール」の順にクリックする。
- 2. [はい]をクリックする。
- 3.[OK]をクリックする。

# 3. Windows®XP へのアップグレード

Windows<sup>®</sup>2000 から Windows<sup>®</sup>XP へのアップグレードを行 います。

アップグレード作業は、Windows®XP に付属の取扱説明書に 従ってください。

# 4. アップグレード後にやること

# 4.1 ユーティリティのインストール

Windows®XP へのアップグレードが終了したら、本商品の Windows®XP 対応のユーティリティをインストールしてくだ さい。

<必ずインストールするもの>

- ・INS メイト V70 MAX ユーティリティ
- <お使いになる方のみインストールするもの>
  - ・ INS メイト V70 MAX 着信履歴 for USB ユーティリティ
  - INS メイト V70 MAX MUX ステータス for USB ユー ティリティ

4.2 設定スイッチの確認と USB ドライバの インストール

4.2.1 シリアルポート接続の場合

#### <u>設定スイッチの確認(互換モード)</u>

本商品の設定スイッチは、すべてOFF にしてください。 設定スイッチが ON のものがある場合には、OFF に切り替え てから電源を OFF ON してください。 続けて、「インターネット接続の設定」を行う場合には、4.3 項へ進んでください。

#### 4.2.2 USB ポート接続の場合

## <u>設定スイッチの確認(互換モード</u>)

本商品の設定スイッチは、すべてOFF にしてください。 設定スイッチが ON のものがある場合には、OFF に切り替え てから電源を OFF ON してください。

USB ドライバのインストール(互換モード) 互換モード用の USB ドライバをインストールします。

1.Windows の [ スタート ] ボタン [ プログラム ] [ INS メイト V70 MAX ユーティリティ ] [ INS メイト V70 MAX イージーウィザード ] の順にクリックする。 「イージーウィザード」が起動します。

 INS メイト V70 MAX イージーウィザードにようこそ」 画面が表示されたら、[次へ]をクリックする。

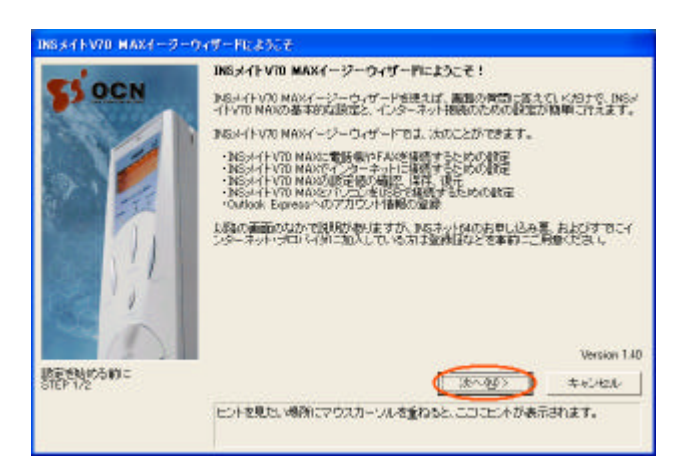

3. [次へ]をクリックする。

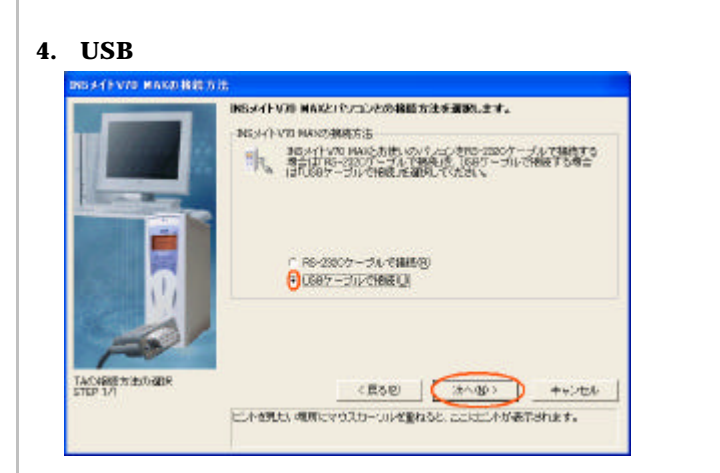

 5.「USB ドライパを新たにインストールする」と「「互換モー ド」用ドライバをインストールする」を選択し、[次へ]を クリックする。

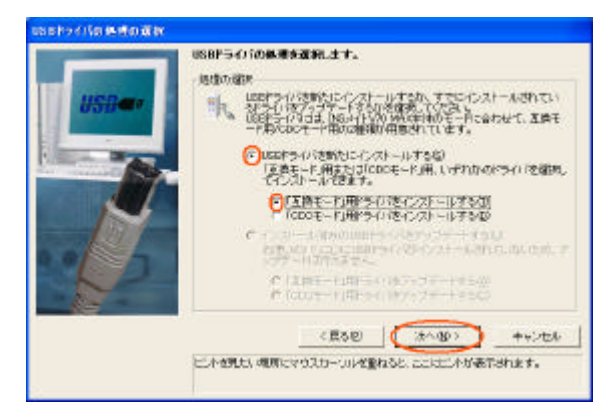

#### 6.[実行]をクリックする。

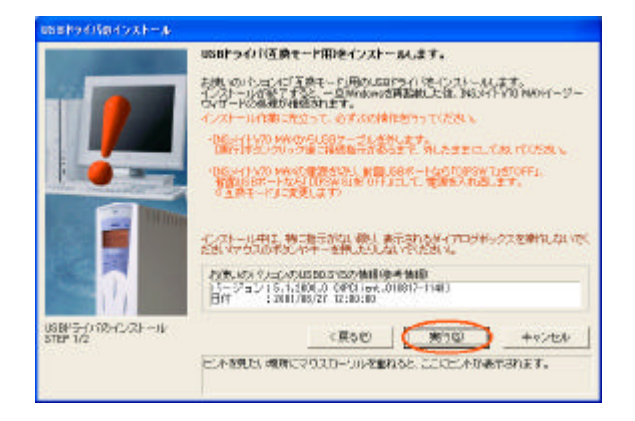

7.下記の画面が表示されたら、パソコンの USB ポートと本商 品の USB ポートを USB ケーブルで接続する。

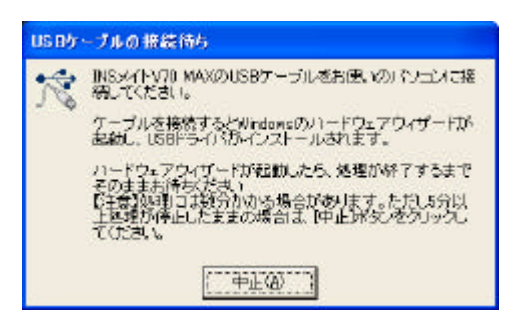

#### 8.下記の画面が表示されたら[再起動]をクリックする。

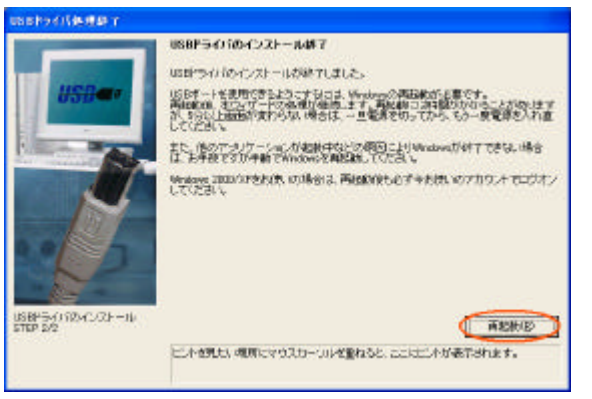

#### 4.3 インターネット接続の設定

インターネット接続を行うためのダイヤルアップ接続アイコン の作成は、「INS メイト V70 MAX イージーウィザード」で行 います。詳細は、本商品に付属の取扱説明書または CD-ROM 内の「電子マニュアル」をご覧ください。

#### 《お知らせ》

INS メイト V70 MAX イージーウィザードでダイヤル アップ接続アイコンを作成した場合は、下記の手順で 「TCP/IPの設定」を変更することを推奨します。

- 1.作成された [ダイヤルアップ接続]アイコンを右クリ ックし、ショートカットメニューの [プロパティ]を クリックする。
- 2. [ ネットワーク ] タブをクリックする。
- 3. [インターネット プロトコル (TCP/IP)] をチェッ クし、[プロパティ]をクリックする。
- 4. [詳細設定]をクリックする。
- 5. [WINS] タブをクリックする。
- [NetBIOS over TCP/IP を無効にする]をクリックし、[OK]をクリックする。
- 7. [OK]をクリックする。
- 8. [詳細設定]タブをクリックする。
- 9. [インターネットからこのコンピュータへのアクセス を制限したり防いだりして、コンピュータとネット ワークを保護する]をチェックし、[OK]をクリッ クする。

### 4.4 インターネットへの接続

プロバイダのサーバーに正しく接続できるか、接続操作で確認 します。

1.作成された[ダイヤルアップ接続]アイコンをダブルクリッ クする。

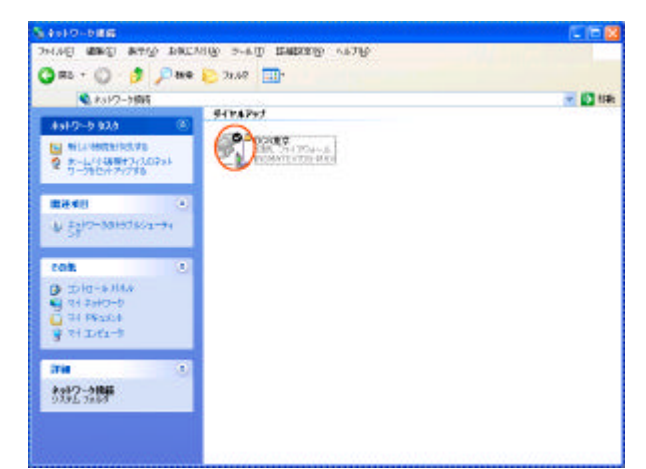

「接続」画面が表示されます。

2. [ダイヤル]をクリックする。

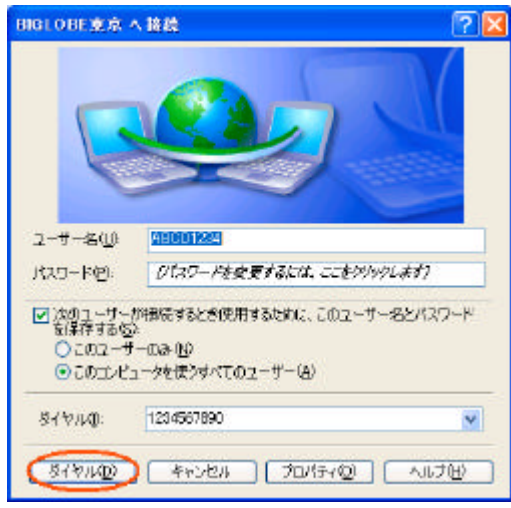

アクセスポイントにダイヤルされます。

接続されると「ユーザー名」と「パスワード」が確認され、 インターネットへの接続が完了すると、パソコンの画面右下 のタスクトレイに「ダイヤルアップ接続アイコン」が表示さ れます。

3.電子メールソフトや WWW プラウザなどのアプリケーショ ンを起動する。 この状態で、さまざまなインターネットアプリケーションを 使用できます。

4.インターネットへの接続を切断するときには、タスクトレイの「ダイヤルアップ接続アイコン」をダブルクリックし、[切断]をクリックする。
 回線が切断されます。

# 4.5 ファームウェアのバージョンアップ

本商品のファームウェアのバージョンアップを行います。 バージョンアップの手順は、本商品に付属の取扱説明書をご覧 ください。